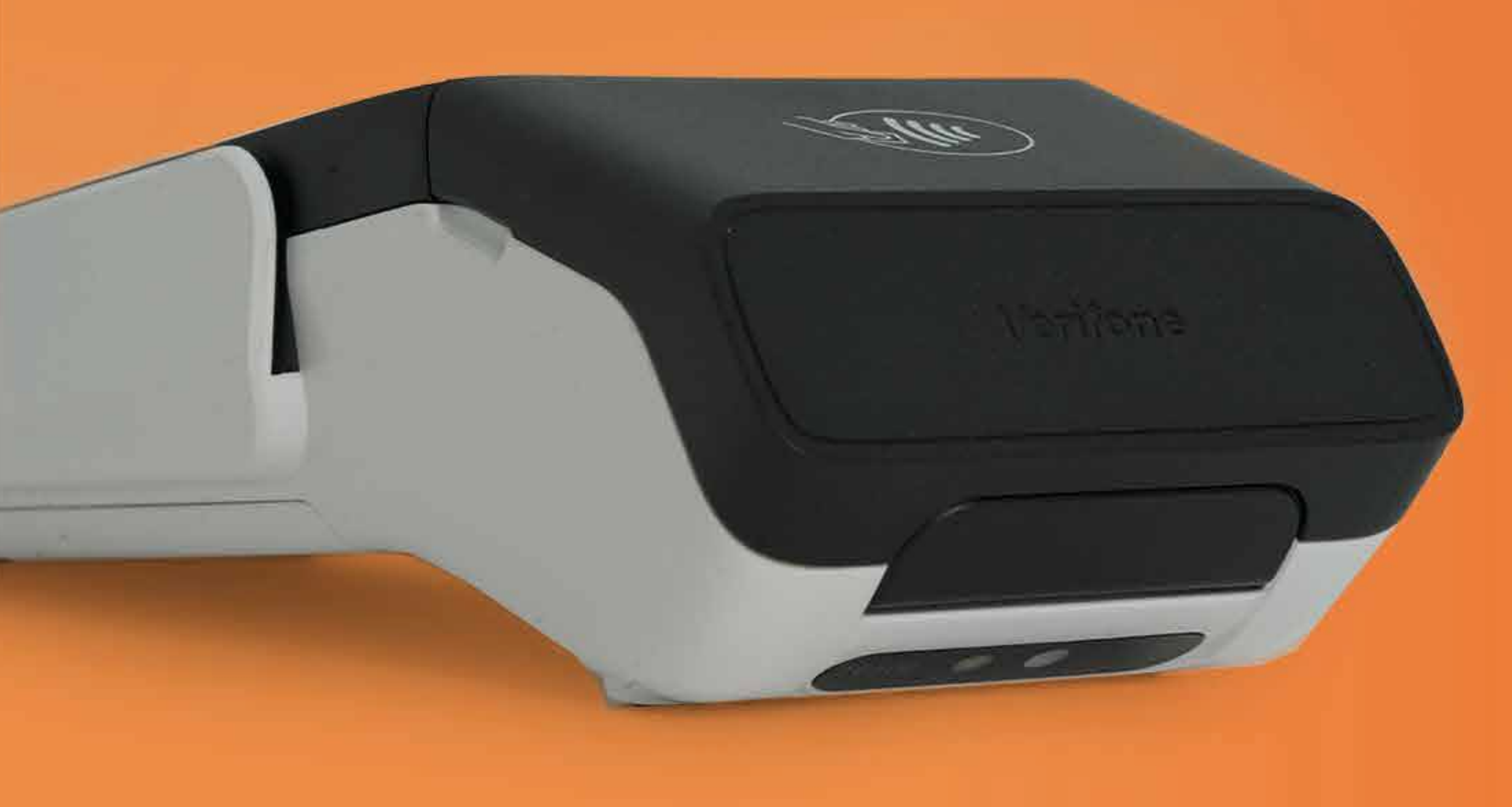

# INSTRUCCIONES OPERACIONALES PARA TRINITY T650P CON IVU REDUCIDO

#### VENTA

1) Selecciona Red ATH

2) Selecciona Sale

3) Ingresa la cantidad Amount 1 (con IVU) y oprime Enter
4) Ingresa la cantidad Amount 2 (con IVU Reducido) y oprime Enter
5) Deslizar, insertar o presentar la tarjeta.

## DÉBITO

vv a) Ingresa el PIN

#### VISA Y MASTER CARD

a) Ingresa el PIN si así lo solicita.

## VISA Y MC COMO ATH (DÉBITO)

a) Selecciona el método de pago de preferencia

b) Entrar el PIN o los últimos 4 dígitos de la tarjeta

## AMEX

a) Entrar el PIN o los últimos 4 dígitos de la tarjeta **DISCOVER** 

a) Selecciona el método de pago de preferencia

b) Entrar el PIN o los últimos 4 dígitos de la tarjeta

#### **VERIFICAR TID EN TERMINAL**

- En la aplicación financiera POS Evertec
- 1) Selecciona Utilities
- 2) Selecciona Communication Test
- 3) Espera a que salga el recibo
- 4) El TID se mostrará en el recibo

## VENTA MANUAL (SOLO CON CRÉDITO)

- 1) Selecciona Red ATH
- 2) Selecciona Sale
- 3) Ingresa la cantidad Amount 1 (con IVU) y oprimir Enter
- 4) Ingresa la cantidad Amount 2 (con IVU Reducido) y oprimir Enter
- 5) Escribe el número de la tarjeta, y oprime Enter
- 6) Escribe la fecha de expiración, y oprime Enter
- 7) Escribe la contraseña (xxxx) y oprime Enter

# **DEVOLUCIÓN MANUAL (SOLO CON CRÉDITO)** 1) Selecciona Red ATH

## VENTA ATH MÓVIL

1) Seleccionar Red ATH

2) Selecciona Sale

3) Ingresa la cantidad Amount 1 (con IVU) y oprime Enter

4) Ingresa la cantidad Amount 2 (con IVU Reducido) y oprime Enter

5) Oprime el número 1 para ATH Móvil

6) Dile al cliente que escanee el código QR desde su dispositivo

# **DEVOLUCIÓN (REFUND)**

1) Selecciona Red ATH

2) Selecciona Refund

- 3) Ingresa la contraseña (xxxx) y oprime Enter
- 4) Ingresa la cantidad (Monto sin IVU) y oprime Enter
  - a) Ingresa el IVU Estatal
  - b) Ingresa el IVU Reducido
  - c) Ingresa el IVU Municipal

5) Desliza, inserta o presenta la tarjeta

## VENTA ATH MÓVIL (REFUND)

1) Selecciona Red ATH

2) Selecciona Refund

- 2) Selecciona Refund
- 3) Escribe la contraseña (xxxx) y oprime Enter
- 4) Ingresar la cantidad (Monto sin IVU) y oprime Enter
  - a) Ingresa el IVU Estatal
  - b) Ingresa el IVU Reducido
  - c) Ingresa el IVU Municipal
- 5) Escribe el número de la tarjeta, y oprime **Enter**
- 6) Escribe la fecha de expiración, y oprime Enter

## PARA IMPRIMIR EL REPORTE DIARIO

- 1) Selecciona Administrator
- 2) Escribe la contraseña (xxxx) y oprime Enter
- 3) Selecciona Reports
- 4) Selecciona Printer
- 5) Selecciona Summary o Detailed Tran
- 6) Se imprimirá el listado de las transacciones

# PARA PROCESAR EL DEPÓSITO (SETTLEMENT)

- 1) Selecciona Administrator
- 2) Escribe la contraseña (xxxx) y oprime Enter
- 3) Selecciona Settlement
- 4) Selecciona Confirm

3) Ingresa la cantidad, y oprime Enter
4) Selecciona el número 1 para ATH Móvil
5) Entrar el Trans ID de la confirmación de pago del cliente

# VOID (SOLO CON CRÉDITO)

1) Ir a Administration

2) Escribe la contraseña (xxxx) y oprime **Enter** 

3) Selecciona Void

4) Escribe el Invoice Number del recibo deseado

5) Oprime Enter

6) Selecciona Confirm

#### 5) Espera por el recibo de la transacción

# **REIMPRIMIR DEPÓSITO**

1) Selecciona Administrator

2) Ingresa la contraseña (xxxx) y oprime Enter

3) Selecciona Reports

4) Selecciona Printer

5) Selecciona Batch History

6) Se imprimirán los totales del último depósito

## Evertec Inc © 2024